# Step 6 表にスタイルを適用する

# 表のスタイルの適用

「表のスタイル」とは、罫線や塗りつぶしの色など表全体の書式を組み合わせたものです。 たくさんの種類が用意されており、一覧から選択するだけで簡単に表の見栄えを整えること ができます。

あらかじめ作成されている「日時・場所」の表に、スタイル「グリッド(表)4-アクセント5」を適 用しましょう。

| 8 5.0 .                                                          | 80                                     | 作成-Word                                            | 表ゲール                           | 0 - 0 )                                                   | ①表内にカーソルを移動します。                             |
|------------------------------------------------------------------|----------------------------------------|----------------------------------------------------|--------------------------------|-----------------------------------------------------------|---------------------------------------------|
| 75% (本) (水) 7<br>マタイトル行 マ最初の列<br>二集計行 単単物の列<br>マ 鉄模様(行) 二 鉄模様(列) |                                        |                                                    | 1017 (47<br>)                  | 1 pt                                                      | ※表内であれば、どこでもかまいません。                         |
| 表スタイルのオプション                                                      |                                        | 表のスタイル                                             | ~~~~                           | 1920 G                                                    | ②(表ツール)の《デザイン》                              |
| □このたび                                                            | び、入社3年目の社員を                            | 対象とした、フォローマ                                        | 下を下記のと                         | おり実施します。この研                                               |                                             |
| 修では、今                                                            | ▶まで担当した業務内容                            | を振り返り、今後                                           | 2 計に進行す                        | るためのスキルを習得し                                               | ③ <b>《表のスタイル》</b> グループの <b>  =  </b> (その他)を |
| ていただき                                                            | きます。・                                  |                                                    | J                              |                                                           |                                             |
| □ つきまし                                                           | しては、入社3年目の社                            | :員は全員対象となり * > ~ 、、                                | スケジュール                         | を調整のうえ、いずれか                                               | 2 クリックします。                                  |
| の日程で考                                                            | B用してください。v                             | <b>53</b>                                          |                                |                                                           |                                             |
| -1. (17)                                                         | · .                                    | ac.«                                               |                                |                                                           |                                             |
| E. 1.4                                                           |                                        | 時間。                                                | 場所。                            | v.                                                        |                                             |
| 7. 28 1                                                          | ▶ 月21日=                                | 11:00~18:00+                                       | 東京本社                           | 1□大会議室。                                                   |                                             |
| 平成 28 1                                                          | 平成28年6月28日。 10:00~17:00-               |                                                    | 東京本社□第1会議室。                    |                                                           |                                             |
| 平成 28 1                                                          | 平成28年7月5日。 11:00~18:00。                |                                                    | 大阪支持                           | は□大会議室。                                                   |                                             |
| 2.→研修P<br>3.→申込フ                                                 | 内容□業務によってグル<br>現状の課題を話し<br>方法□以下の申込書に必 | ーブ分けを行い、グルーブディ<br>合い、グルーブ内で討議した報<br>要事項を記入のうえ、担当者9 | スカッション<br> 果を発表しま<br> に FAX して | を行います。。<br>す。。<br>ください。。                                  |                                             |
| 4.→回答共                                                           | 明限□平成 28 年 6 月 9                       | 日(木)。                                              |                                |                                                           |                                             |
| 日 ち・0 *<br>ファイル ホーム 挿入 テ                                         | 表の<br>ドザイン レイアウト 参考員(                  | 作成 - Word<br>料 差し込み文書 校開 表示                        | 歌/~ル<br>デザイン レイク               | (日 - 日)<br>21- 10-15-15-15-15-15-15-15-15-15-15-15-15-15- | ④ 《グリッドテーブル》 の 《グリッド (表) 4-アク               |
| 2 タイトル行 2 最初の列<br>集計行 日晩の列                                       | (日本の表)                                 |                                                    |                                |                                                           | セント5》をクリックします。                              |
|                                                                  | クリット アーブル                              |                                                    |                                | 20位・ 野根 野根の<br>第2時 - 豊式設定<br>第2時 - 5                      | ※一覧をポイントすると、設定後のイメージを画面で確                   |
| □このたむ<br>修では、4                                                   |                                        |                                                    |                                | り実施します。この研<br>ためのスキルを習得し                                  | 認できます。                                      |
| ていただ!<br>□ つきま!                                                  |                                        |                                                    |                                | -調整のうき、いずれか                                               |                                             |

]大会議室。

□第1会議室。

□大会議室。 行います。。 NAW

大阪支社口大会議案。

- 0 x

F級 F級の 密式設定

10000 -

表にスタイルが適用されます。

|                        | 平成 28 年 7 月 5 日。                   |           |        | 1000         |           |  |  |  |
|------------------------|------------------------------------|-----------|--------|--------------|-----------|--|--|--|
|                        |                                    |           |        | 11:00~18:00  |           |  |  |  |
|                        | <ol> <li>- 研修内容□業務によってク</li> </ol> |           |        |              | グループ分けを行い |  |  |  |
|                        |                                    | 現初        | の課題を   | 話し合い         | グループ      |  |  |  |
|                        | 3.→申込7                             | 方法口以下     | の申込書   | に必要事         | 頃を記入の     |  |  |  |
|                        | 4.→回答則                             | /服□平成     | (28年6) | 月9日 (オ       | k) .      |  |  |  |
|                        |                                    |           |        |              |           |  |  |  |
| B 5.                   | <del>ن</del> ق                     |           |        | 表の形成-1       | Nord      |  |  |  |
| 7711 #-4               | 18 A 3                             | 1942 V    | 1791 8 | <b>26</b> 11 | 観し込み文書    |  |  |  |
| 교 회사되다 교               | 単初の列                               | 標準の表      |        |              |           |  |  |  |
| □ 集計行 □<br>☑ 稿模様 (行) □ | □ 総務の列<br>□ 二 結模様 (列)<br>いのオブション   |           |        |              | *****     |  |  |  |
| 8,791,1407.            |                                    | グリット テープル |        |              |           |  |  |  |
|                        | 口このたさ                              |           |        |              | 00000     |  |  |  |
|                        | 修では、                               | 88888     | 88888  | 22222        | 22222     |  |  |  |
|                        | ていたださ                              |           | -      | 10000        |           |  |  |  |
|                        | ロっきま!                              |           | 22222  | 22222        | 22222     |  |  |  |
|                        | の日程でき                              |           | 10000  | 10000        | 10000     |  |  |  |

-----House

平成28年7月5日。

4.→回答期限□平成28年6月9日(木)。

1. - 日時 日にち

平成 28

平成 28

平成 28

| 2. → 研修                                                                                                    |                                                       | e ieee                         |                                  |                            | - 回回 - 市                      | います。。                           |                      |
|----------------------------------------------------------------------------------------------------|-------------------------------------------------------|--------------------------------|----------------------------------|----------------------------|-------------------------------|---------------------------------|----------------------|
| 3.→ 申込                                                                                                    | □ 夢 表のスタイルの変更<br>□ ◎ クリア(C)                           | (M)                            |                                  |                            | · ~ ~                         | ッ<br>さい。 v                      |                      |
| 4.→回答                                                                                                    | 1日 新しい彼のスタイル(                                         | <u>N)</u>                      |                                  |                            | -7                            |                                 | 1411                 |
| B 5·0 -                                                                                                    |                                                       | রতগার - ১                      | Vord                             |                            | ₹7- <i>1</i> ,                |                                 | œ                    |
| 77+11- 赤-山 歸入                                                                                                  | テザイン レイアウト                                            | 6 <b>1</b> 5611                | そし込み文書 校開                        | 表示 デザ                      | 12 1-1791                     | Q ##752h                        |                      |
| <ul> <li>☑ かくわは行</li> <li>☑ 銀石の列</li> <li>□ 集計行</li> <li>□ 最後の列</li> <li>☑ 結模様(行)</li> <li>□ 結模様(行)</li> </ul> |                                                       |                                |                                  | Jiccell                    |                               |                                 | F-18 1               |
| <b>取スタイルのオプション</b>                                                                                             |                                                       | 表の                             | 1941u                            |                            |                               | 992PP                           |                      |
| □このた<br>修では、<br>ていただ<br>□つきま<br>の日程で                                                                           | び、入社3年目の<br>今まで担当した業<br>きます。。<br>しては、入社3年<br>参加してください | 社員を対象<br>務内容を振<br>目の社員は<br>。 - | とした、フォロー<br>り返り、今後の業<br>全員対象となりま | アップ研修!<br>務をより円注<br>すので、スク | と下記のとおり<br>骨に遂行するた<br>ケジュールを調 | ) 実施します。<br>: めのスキル:<br> 整のうえ、! | 。この研<br>を習得し<br>いずれか |
|                                                                                                    |                                                       |                                | -55                              |                            |                               |                                 |                      |
| Ⅲ1.→日時                                                                                                    | ・場所。                                                  |                                |                                  |                            |                               |                                 |                      |
| 日にち                                                                                                    |                                                       | #\$                            | nj.                              |                            | 場所                            |                                 |                      |
| 平成 28                                                                                                    | 年6月21日-                                               | 11                             | :00~18:00×                       |                            | 東京本社口:                        | 大会議室。                           |                      |
| 平成 28                                                                                                    | 年6月28日。                                               | 10                             | 00~17:00-                        |                            | 東京本社口                         | 第1会議室。                          |                      |

11:00~18:00-

2. - 研修内容□業務によってグループ分けを行い、グループディスカッションを行います。 現状の課題を話し合い、グループ内で討議した結果を発表します。 3.→申込方法□以下の申込書に必要事項を記入のうえ、担当者宛に FAX してください。-

第 4 章 表の作成

# 表スタイルのオプションの設定

「表スタイルのオプション」を使うと、タイトル行を強調したり、最初の列や最後の列を強調し たり、縞模様で表示したりなど、表の体裁を変更できます。

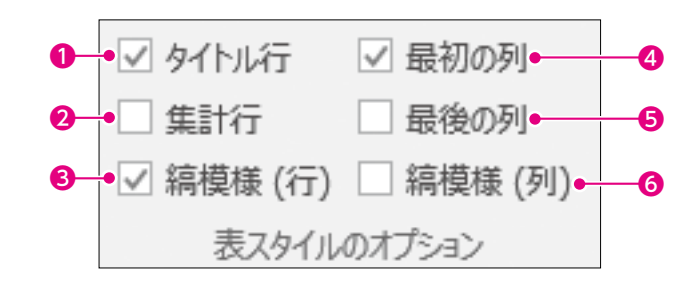

#### ①タイトル行

✔にすると、表の最初の行が強調されます。

#### ❷集計行

✔にすると、表の最後の行が強調されます。

#### ❸編模様(行)

▼にすると、行方向の縞模様が設定されます。

#### ●最初の列

✔にすると、表の最初の列が強調されます。

1

2

3

4

5

#### 日最後の列

▼にすると、表の最後の列が強調されます。

#### 6 編模様(列)

▼にすると、列方向の縞模様が設定されます。

表スタイルのオプションを使って、1列目の強調を解除しましょう。

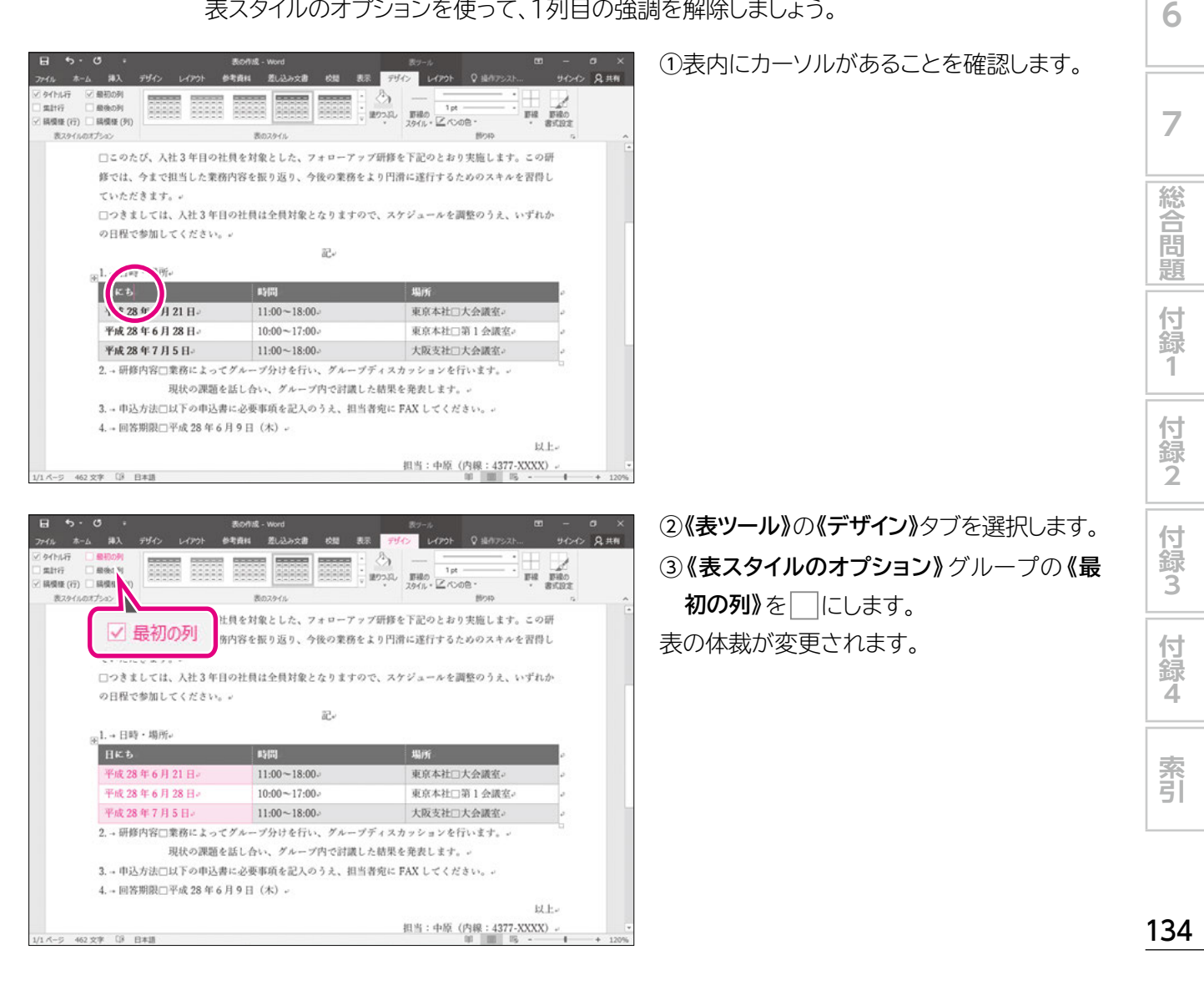

## POINT

#### 表の書式のクリア

表のスタイルを解除して、もとの表の状態にする方法は、次のとおりです。

◆表内にカーソルを移動→《表ツール》の《デザイン》タブ→《表のスタイル》グループの

表の書式をすべて解除する方法は、次のとおりです。

◆表内にカーソルを移動→《表ツール》の《デザイン》タブ→《表のスタイル》グループの = (その他) → 《クリア》

# Let's Try EBUTBLS

次のように「日時・場所」の表を編集しましょう。

|                         |                   | □□           |                  |      |
|-------------------------|-------------------|--------------|------------------|------|
| 1.→ 日時・場所。              | J                 |              |                  |      |
|                         | 日にち。              | 時間。          | 場所◎              | ,    |
|                         | 平成 28 年 6 月 21 日~ | 11:00~18:00+ | 東京本社□大会議室↩       | ,    |
|                         | 平成 28 年 6 月 28 日~ | 10:00~17:00+ | 東京本社□第1会議室。      | ,    |
|                         | 平成 28 年 7 月 5 日↔  | 11:00~18:00+ | 大阪支社□大会議室↔       | ,    |
| 2.→研修内容□美               | 業務によってグループ分け      | けを行い、グルーン    | プディスカッションを行いま    | す。   |
| ł                       | 現状の課題を話し合い、彡      | 「ループ内で討議」    | した結果を発表します。↩     |      |
| 3. → 申込方法□」             | 以下の申込書に必要事項を      | 記入のうえ、担当     | 当者宛に FAX してください。 | له ر |
| 4. → 回答期限□ <sup>3</sup> | 平成28年6月9日(木)      | لھ           |                  |      |

①すべての列幅をセル内の最長のデータに合わせて、自動調整しましょう。
 ②1行目の項目名に次のように書式を設定しましょう。

| セル内の文字の配置 | :上揃え(中央) |
|-----------|----------|
| 太字        | :解除      |

③表全体を行の中央に配置しましょう。

### Let's Try Answer

### (1)

①表全体を選択
 ②任意の列の右側の罫線をダブルクリック

### 2

1行目を選択
 (歳表ツール》の《レイアウト》タブを選択
 (配置》グループの) (上揃え(中央))をクリック
 (ホーム》タブを選択
 (ス字)をクリック

### 3

① 表全体を選択
 ② 《ホーム》タブを選択
 ③ 《段落》 グループの 三 (中央揃え)をクリック